# Excel融合分析如何实现环比

### 1. 背景

Exce1融合分析通过环比,可以更好的对数据进行对比分析,从而定位到问题的关键。

本文我们介绍如何在Excel融合分析中实现环比。

当维度字段是日期时,如何求环比呢?

#### 2. 操作步骤

2.1 打开Excel融合分析,并且连接服务器

1. 背景
2. 操作步骤
3. 总结

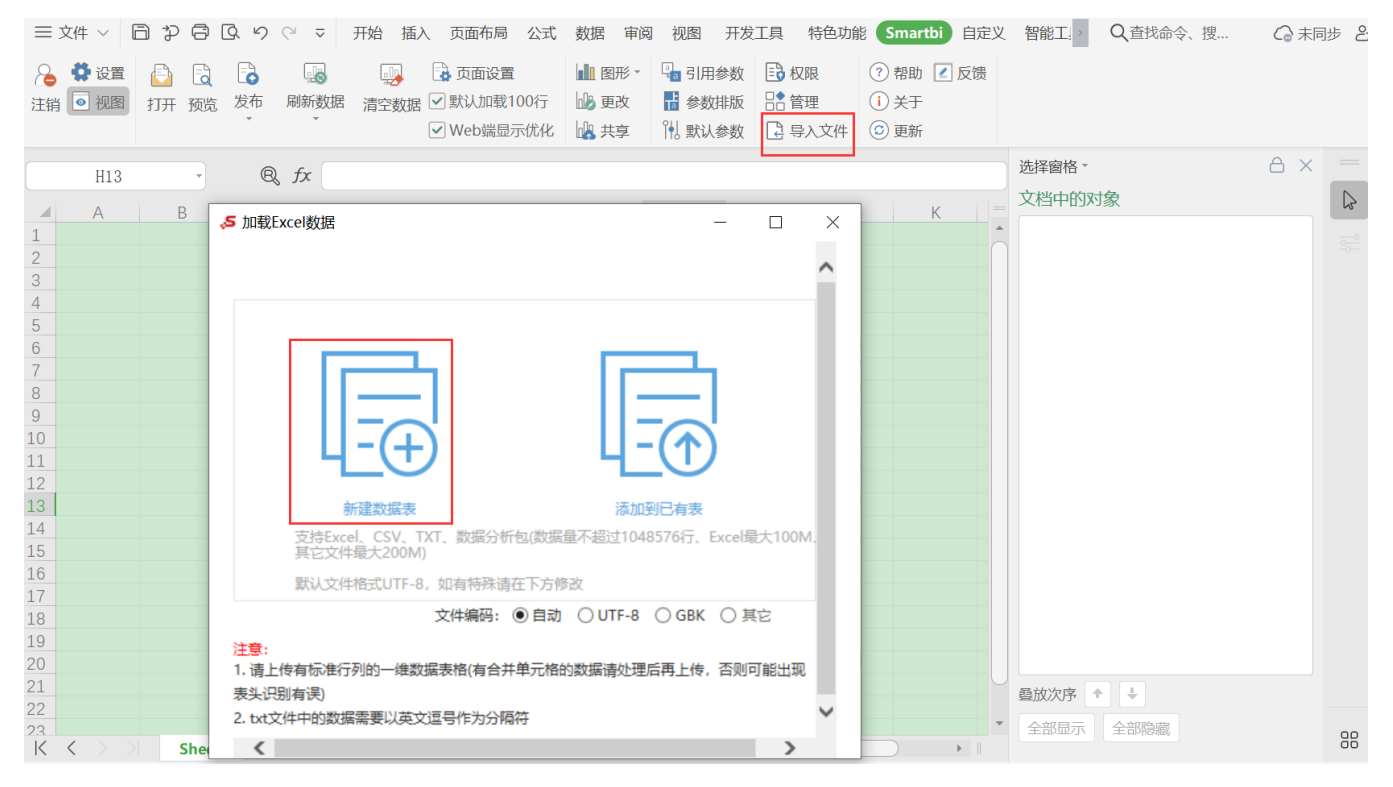

2.2 导入准备好的数据,并且命名好表名 "周环比"

| 导入数据源* northwind\DEFAULT\数据 | 屠采集空间              | $\sim$ | 导入表名* | 周环比  |       | 数据库表名 Sheet1 |
|-----------------------------|--------------------|--------|-------|------|-------|--------------|
| 请先选择 起始行 (此行及之前的数据将不        | 不会保留): 当前选中的是第 1 行 |        |       |      |       | □文件中无表头数据    |
| 📕 🛱 v                       | 日期                 | .00 .  |       | 销售额  | apc ~ | 销售人员         |
| 20                          | 018/5/21           |        |       | 8962 | А     |              |
| 20                          | 018/5/22           |        |       | 7944 | В     |              |
| 20                          | 018/5/23           |        |       | 369  | Α     |              |
| 20                          | 018/5/24           |        |       | 844  | В     |              |
| 20                          | 018/5/25           |        |       | 1575 | С     |              |
| 20                          | 018/5/26           |        |       | 4578 | В     |              |
| 20                          | 018/5/27           |        |       | 4653 | Α     |              |
| 20                          | 018/5/28           |        |       | 4889 | А     |              |
| 20                          | 018/5/29           |        |       | 9999 | Α     |              |
| 20                          | 018/5/30           |        |       | 7777 | В     |              |
| 20                          | 018/5/31           |        |       | 1111 | С     |              |
| 20                          | 018/6/2            |        |       | 2222 | Α     |              |
| 20                          | 018/6/3            |        |       | 3333 | В     |              |
| 20                          | 018/6/4            |        |       | 4444 | С     |              |
| 20                          | 018/6/5            |        |       | 5555 | Α     |              |
| 20                          | 018/6/6            |        |       | 6666 | В     |              |
| 20                          | 018/6/7            |        |       | 9874 | С     |              |
| 20                          | 018/6/8            |        |       | 5233 | С     |              |

上一步导入数据

#### 2.3 命名Excel为"环比原数据"sheet,把字段从数据面板拖出来,如下图

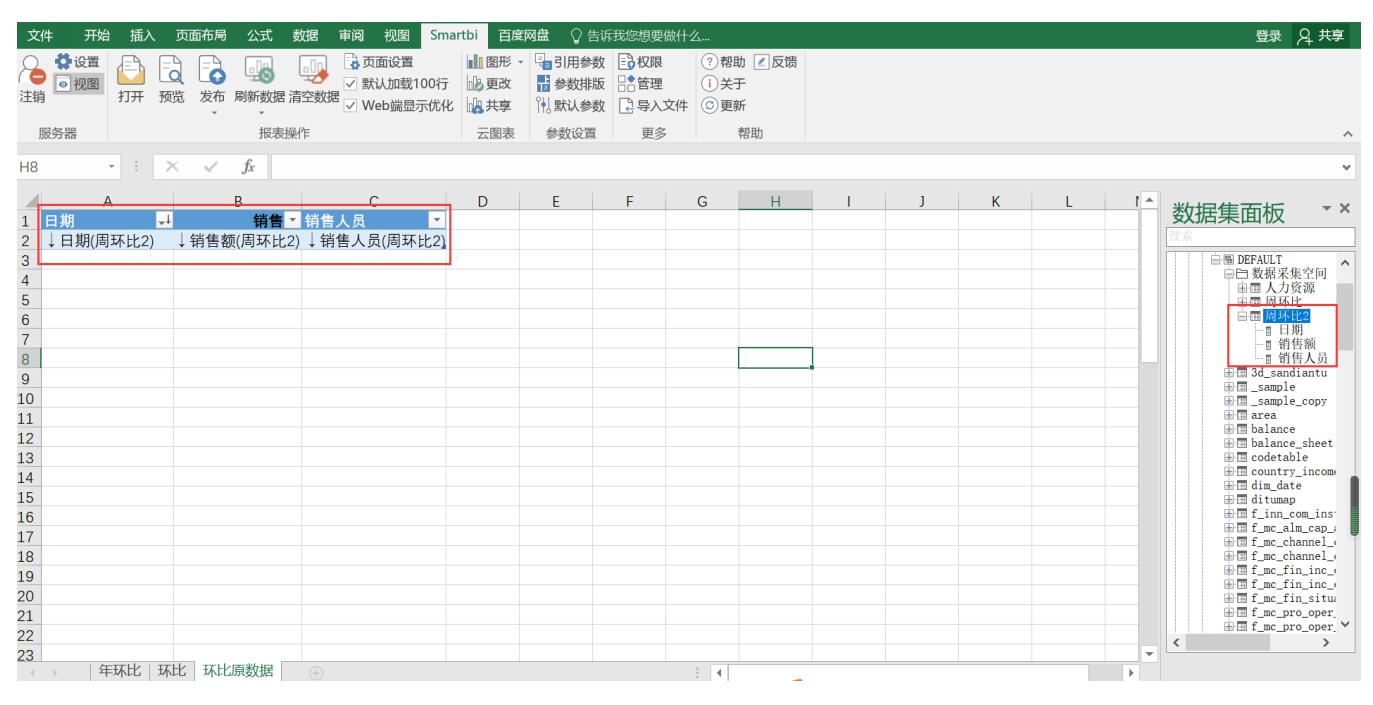

刷新数据,选中数据,并且选择"插入"选项卡,插入"数据透视分析表"

|                                 | ڻ <sub>-</sub> ج   | ~ <del>-</del> |         |                       |                        |                   |                      |              | 表格工具                                           | 1 周环       | 比.xlsx - Exc | el    |                                                                                                    | T                    | – 0 ×                                                                                                    |
|---------------------------------|--------------------|----------------|---------|-----------------------|------------------------|-------------------|----------------------|--------------|------------------------------------------------|------------|--------------|-------|----------------------------------------------------------------------------------------------------|----------------------|----------------------------------------------------------------------------------------------------|
| 文件                              | 开始                 | 插入             | 页面布局 公  | 、式 数据                 | 書 审阅                   | 视图                | Smartbi              | 百度网盘         | 设计                                             | ♀ 쇝        | 诉我您想要        | 做什么   |                                                                                                    |                      | 登录 🤉 共享                                                                                                    |
| <b>シ</b> 想<br>数据                | 推荐的<br>数据透视表<br>表格 | 表格             | 图片 联机图片 | ド<br>市<br>形状 Si<br>插图 | martArt 屏              | <b>〇 +</b><br>幕截图 | 应用商店<br>参我的加载<br>加载项 | 项 · 推荐<br>图表 | <b>? 山 - 日</b><br>欲 - 山<br>観 <b>の</b> - 回<br>見 | - <b>-</b> | 数据透视图        | 三维地图》 | ▲ 11. 11. 11. 1 平 一 ▲ ▲ ▲ ▲ ▲ ▲ ▲ ▲ ▲ ▲ ▲ ▲ ▲ ▲ ▲ ▲ ▲ ▲                                                     | A 艺术引<br>「> 弦空行<br>× |                                                                                                    |
| 表1                              |                    |                | × √ fr  | 日期                    |                        |                   |                      |              |                                                |            |              |       | ● 选择一个表或区域(S)                                                                                               |                      |                                                                                                    |
| 1                               | A<br>日期            |                | B       | 销售工作                  | <mark>(</mark><br>)皆人员 | <u>c</u>          | D                    | E            | E                                              | F          | G            |       | 表/区域([]: 表1<br>〇 使用外部数据源([J])                                                                               |                      | 集面板 ×                                                                                                    |
| 2<br>3<br>4<br>5<br>6<br>7<br>8 | <u>日期(周</u> 田      | 不比2)           | ↓ 销售额(周 | 环比2) ↓                | 销售人员                   | 员(周环比             | <u>, 21</u>          |              |                                                |            |              |       | <ul> <li>送居各自共(C)</li> <li>连接名称:</li> <li>使用此工作簿的数据模型(D)</li> <li>选择放置数据透视表的位置</li> <li>●新工作表(N)</li> </ul> |                      |                                                                                                    |
| 9<br>10                         |                    |                |         |                       |                        |                   |                      |              |                                                |            |              |       | ○ 现有工作表(E)<br>☆ 〒 (1):                                                                                      | -                    | ⊕ I 3d_sandiantu<br>⊕ I _sample<br>⊕ I _sample_copy                                                                                                    |
| 11<br>12<br>13<br>14            |                    |                |         |                       |                        |                   |                      |              |                                                |            |              |       | 12回(L).<br>选择是否想要分析多个表<br>[]将此数据添加到数据模型(M)                                                                  | E                    | <pre>marea marea m</pre> |
| 15<br>16                        |                    |                |         |                       |                        |                   |                      |              |                                                |            |              |       | 确定                                                                                                    | 以消                   | f_mditumap<br>f_inn_com_ins<br>f_mc_alm_cap_;                                                                                                    |
| 17<br>18<br>19                  |                    |                |         |                       |                        |                   |                      |              |                                                |            |              |       |                                                                                                    |                      | f_mc_channel_(<br>f_mc_channel_(<br>f_mc_fin_inc_(<br>f_mc_fin_inc_(                                                                                                    |
| 20<br>21<br>22                  |                    |                |         |                       |                        |                   |                      |              |                                                |            |              |       |                                                                                                    | <                    | f_mc_fin_situ<br>f_mc_pro_oper<br>f_mc_pro_oper                                                                                                    |
| 23                              | ) 年3               | 不比   王         | 不比 环比原数 | (据 (                  | Ð                      |                   |                      |              |                                                |            |              |       |                                                                                                    |                      |                                                                                                    |

把新增的Sheet命名为"环比",通过拖动字段到行,列,值

|                                                                                                    | 文                                                          | 牛 开始                                                                 | 插入               | 页面    | 布局 公式                                                                                                    | 数据      | 审阅     | 视图       | Smartbi                                                                                                    | 百度网盘          | 分析            | 设计               | 告诉我您想要做什么                                                                                                    | 登录 2 共享                                                                                       |
|----------------------------------------------------------------------------------------------------|------------------------------------------------------------|----------------------------------------------------------------------|------------------|-------|----------------------------------------------------------------------------------------------------|---------|--------|----------|----------------------------------------------------------------------------------------------------|---------------|---------------|------------------|----------------------------------------------------------------------------------------------------|-----------------------------------------------------------------------------------------------|
| As $f_{h}$ 2018 $V$ $f_{h}$ 2018 $V$ $f_{h}$ 2018 $V$ $V$ $f_{h}$ 2018 $V$ $V$ $f_{h}$ 2018 $V$ $V$ $f_{h}$ 2018 $V$ $V$ $f_{h}$ 2018 $V$ $V$ $f_{h}$ 2018 $V$ $V$ $f_{h}$ 2018 $V$ $V$ $f_{h}$ 2018 $V$ $V$ $f_{h}$ 2018 $V$ $V$ $f_{h}$ 2018 $V$ $V$ $V$ $f_{h}$ 2018 $V$ $V$ $V$ $f_{h}$ 2018 $V$ $V$ $V$ $V$ $f_{h}$ 2018 $V$ $V$ $V$ $V$ $V$ $V$ $V$ $V$ $V$ $V$                                                                                                    | <b>4</b><br>粘贴<br>す                                        | <ul> <li>▲ 剪切</li> <li>● 复制 -</li> <li>◆ 格式刷</li> <li>● 約</li> </ul> | 等线<br>B <i>I</i> | Ū.    | <ul> <li>11</li> <li>□</li> <li>□<td>A -   )</td><td>A =</td><td></td><td><ul> <li>≫ ·</li> <li>·</li> <li>·<td>自动换行<br/>合并后居中</td><td>常规<br/>• ♀ • •</td><td>% <b>9</b><br/>数字</td><td>2<br/>2<br/>2<br/>2<br/>2<br/>2<br/>2<br/>2<br/>2<br/>2</td><td>tx和 A 7</td></li></ul></td></li></ul> | A -   ) | A =    |          | <ul> <li>≫ ·</li> <li>·</li> <li>·<td>自动换行<br/>合并后居中</td><td>常规<br/>• ♀ • •</td><td>% <b>9</b><br/>数字</td><td>2<br/>2<br/>2<br/>2<br/>2<br/>2<br/>2<br/>2<br/>2<br/>2</td><td>tx和 A 7</td></li></ul> | 自动换行<br>合并后居中 | 常规<br>• ♀ • • | % <b>9</b><br>数字 | 2<br>2<br>2<br>2<br>2<br>2<br>2<br>2<br>2<br>2                                                                                                    | tx和 A 7                                                                                       |
| A       B       C       D       E       F       G       by the particular transmission of the particular transmission of the particular tradined transmission of the particular transmis | A5                                                         |                                                                      |                  | ×     | √ fx                                                                                                    | 2018    |        |          |                                                                                                    |               |               |                  |                                                                                                    | ~                                                                                             |
| 2                                                                                                    | 1                                                          | А                                                                    |                  | В     | C                                                                                                    |         | D      |          | E                                                                                                    | F             | G             | *                | 据集面板 * × 数据                                                                                                    | 透视表字段 ▼ ×                                                                                     |
| 2018       52701       50606       103307                                                                                                    | 2<br>4                                                     | 年月                                                                   | 5月               |       | 6月                                                                                                    | 总计      |        | 环比       |                                                                                                    |               |               |                  |                                                                                                    | 加到报表的字段:                                                                                      |
| 6       2019       46343       85742       132085       132085       132085       132085       132085       132085       132085       132085       132085       132085       132085       132085       132085       132085       132085       132085       132085       132085       132085       132085       132085       132085       14       14       14       14       14       14       14       14       14       14       14       14       14       14       14       14       14       14       14       14       14       14       14       14       14       14       14       14       14       14       14       14       14       14       14       14       14       14       14       14       14       14       14       14       14       14       14       14       14       14       14       14       14       14       14       14       14       14       14       14       14       14       14       14       14       14       14       14       14       14       14       14       14       14       14       14       14       14       14       14       14                                                                                                    | 5                                                          | 2018                                                                 |                  | 52701 | 50606                                                                                                    | 6       | 103307 | Ψ        | -4.14%                                                                                                    |               |               |                  |                                                                                                    | 1                                                                                             |
| 14) 10 to 1 to 1                                                                                                    | 5<br>6<br>8<br>9<br>10<br>11<br>12<br>13<br>14<br>15<br>16 | 2019                                                                 |                  | 46343 | 85742                                                                                                    | 2       | 132085 | <b>^</b> | 45.95%                                                                                                    |               |               |                  | L 前時級<br>L 前待人员<br>研 3d_sandiantu<br>田 3d_sandiantu<br>田 3d_sandiantu<br>H 3d_sandiantu<br>H 3d_sandiant | 日期<br>日期(季度)<br>日期(年)<br>日期(月) ▼<br>地域间拖动字段:<br>器<br>日期(月) ▼<br>地域间拖动字段:<br>器<br>上<br>日期(月) ▼ |

2.4 通过计算如上图,2018年5月与6月的环比计算=(C5-B5)/(abs(B5)),如下图

| 文  | 件 开始                     | 插入        | 页面    | 布局 公式                               | 数据 审阅      | 1 视图   | Smartbi | 百度网盘          | ♀ 告诉我您           | 想要做什么                   |                |              |            |            |    | ŝ                                                                           | 绿名苹       |
|----|--------------------------|-----------|-------|-------------------------------------|------------|--------|---------|---------------|------------------|-------------------------|----------------|--------------|------------|------------|----|-----------------------------------------------------------------------------|-----------|
| 制  | ▲ 夢切<br>● 复制 →<br>▲ 参格式刷 | 等线<br>B / | Ū-    | • 11<br>⊞ •   <u>&amp;</u> •<br>⇒/# |            |        |         | 自动换行<br>合并后居中 | 百分比<br>• 學 • % 9 | ▼<br>00. 0.⇒<br>0.€ 00. | ●<br>奏件格式<br>▼ | 套用<br>表格格式 → | 单元格样式<br>* | 福入 删除<br>本 | 格式 | <ul> <li>∑ 自动求和 ▲ ∑ ▼</li> <li>↓ 填充 ↓</li> <li>↓ 排序和筛选 查找和选择 (百)</li> </ul> | 余 到 度 网 盘 |
|    | 99.KD10X 1.4             |           |       | -J-144                              | 1.0        |        | ATC/LUX |               |                  | - 19                    |                | 仲山           |            | 单7018      |    | 神明书旦                                                                        |           |
| E5 | -                        |           | ×     | $\checkmark f_x$                    | =(C5-B5)/A | BS(C5) |         |               |                  |                         |                |              |            |            |    |                                                                             | ¥         |
|    | А                        |           | В     | С                                   | D          |        | E       | F             | G                | Н                       | 1              | J            | K          | L          | -  | 数据集面板                                                                       | - ×       |
| 1  |                          |           |       |                                     |            |        |         |               |                  |                         |                |              |            |            |    |                                                                             |           |
| 2  |                          |           |       |                                     |            |        |         |               |                  |                         |                |              |            |            |    | DEFAULT                                                                     | ^         |
| 4  | 年月                       | 5月        |       | 6 月                                 | 总计         | 环比     |         |               |                  |                         |                |              |            |            |    | □□□ 数据米集空间<br>中国人力资源<br>中国周环比                                               |           |
| 5  | 2018                     |           | 52701 | 50606                               | 6 10330    | 7 🖖    | -4.14%  |               |                  |                         |                |              |            |            |    | □ □ <mark>周54 比2</mark><br>├ □ 日期<br>├ □ 销售额                                |           |
| 6  | 2019                     |           | 46343 | 85742                               | 2 13208    | 5 🛧    | 45.95%  | 鼠             | 标拖动              | 显示其                     | 他项             | 的计算          | 拿值         |            |    | └────────────────────────────────────                                       |           |
| 8  |                          |           |       |                                     |            |        |         |               |                  |                         |                |              |            |            |    | ⊞ III _sample_copy<br>⊞ III area                                            |           |
| 9  |                          |           |       |                                     |            |        |         |               |                  |                         |                |              |            |            |    | balance                                                                     |           |
| 10 |                          |           |       |                                     |            |        |         |               |                  |                         |                |              |            |            |    | codetable                                                                   |           |
| 11 |                          |           |       |                                     |            |        |         |               |                  |                         |                |              |            |            |    | 🕂 🗰 dim_date<br>🕀 🗰 ditumap                                                 |           |
| 12 |                          |           |       |                                     |            |        |         |               |                  |                         |                |              |            |            |    | f_inn_com_inst<br>f_mc_alm_cap_ade_q                                        |           |
| 13 |                          |           |       |                                     |            |        |         |               |                  |                         |                |              |            |            |    | f_mc_channel_eb_d                                                           |           |
| 14 |                          |           |       |                                     |            |        |         |               |                  |                         |                |              |            |            |    | f_mc_fin_inc_exp_d                                                          |           |
| 15 |                          |           |       |                                     |            |        |         |               |                  |                         |                |              |            |            |    | f_mc_fin_situation_d<br>f_mc_pro_oper_d                                     |           |
| 16 |                          |           |       |                                     |            |        |         |               |                  |                         |                |              |            |            |    | f_mc_pro_oper_m<br>f_mc_pro_qua_m                                           | ~         |
| 4  | → 年3                     | 环比        | 环比    | 环比原数据                               | ÷          |        |         |               | : 4              | 1                       |                |              |            |            | +  |                                                                             |           |

环比就计算出来了;

## 3. 总结

本篇文章是通过Smartbi数据能力+Excel本身的透视分析能力实现的环比计算

你还可以通过其他的方式,详情